# Региональная медицинская информационная система «Витакор»

## ИНСТРУКЦИЯ ПО МОДУЛЮ «ПРИЕМНЫЙ ПОКОЙ».

#### 1. Поиск пациента

Нажать на кнопку «Госпитализация». Откроется окно для поиска пациента в базе лечебного учреждения.

| 🕕 АИС ЛПУ   Administrator                                                                                                    | _          |                |
|----------------------------------------------------------------------------------------------------|------------|----------------|
| Регистратура Ввод данных                                                                                                    | Отчеты РКБ | Импорт-Экспорт |
| 🔕 Госпитализация                                                                                                    | _          |                |
| Папки                                                                                                    | <b>д</b>   |                |
| <ul> <li>              Администрирование      </li> <li>             Паспорт ЛПУ         </li> <li>             Взаиморасчеты         </li> <li>             Отчеты         </li> <li>             Отчеты         </li> <li>             Справочники         </li> <li>             Статистика         </li> <li>             Паспорта участков         </li> </ul> |            |                |

Существует несколько способов поиска пациента.

**Вариант 1**: По 3 буквам инициалов пациента (например: для того, чтобы найти ЭМК пациента Тест Тест Тест - набрать **тес тес тес**) Далее необходимо нажать клавишу Enter.

|                                                                                                    |                                                     | _             |                                                                               |                  |            |                       |
|----------------------------------------------------------------------------------------------------|-----------------------------------------------------|---------------|-------------------------------------------------------------------------------|------------------|------------|-----------------------|
| В- Администрирование<br>в- Паспорт ЛПУ<br>е- Отчеты<br>в- Справочники<br>в- Взаиморасчеты                      | Поиск амбулаторной<br>Поиск пациента<br>Номер карты | й карты<br>те | st rec rec<br>5119 7 C                                                        | )бращение 08     | 8.12.201   | 40                    |
| <ul> <li>Диагностика</li> <li>Медицинские назначения</li> <li>Статистика</li> </ul>                            | ФИО                                                 | Tec           | т Тест Тест                                                                   |                  |            | 10.07.1990            |
| <ul> <li>Стапистика</li> <li>Амбулаторный прием</li> <li>Паспорта участков</li> <li>КВД даборатория</li> </ul> | Адрес<br>Документ                                   | Инь           | њяновск, ул.1 ючтовая, д.20<br>1е документы: 0 0<br>0000000000000 (Р.С. Молиц | 5,<br>           |            |                       |
| КВД ласоратория<br>КВД извещения<br>Печать больничных листов                                                   | Соц. статус                                         | Раб           | отает                                                                         | цина)            |            | ра с медицина         |
| <ul> <li>Учет лекарственных средств</li> <li>Нормативная документация</li> </ul>                               | Место уч/раб • - АК?????? -поиск                    | по ном        | еру амб.карты, ИБ?????? -поисн                                                | к по номеру исто | рии болезн | Исправить             |
|                                                                                                    | Обращения пац                                       | циента        | ı ————                                                                        |                  |            | Отображать все случаи |
|                                                                                                    | Дата обращен                                        | ия            | Дата госпитализации                                                           | Номер ИБ         | Тип о      | Дата закрытия         |
|                                                                                                    |                                                     |               |                                                                               |                  |            |                       |
|                                                                                                    |                                                     |               |                                                                               |                  |            |                       |

Если пациент с такими инициалами в базе один, то его паспортные данные пропишутся автоматически.

Если пациентов с такими инициалами несколько, то выбрать нужного из сформировавшегося списка - щелкнув 2 раза на фамилии этого пациента.

**Вариант 2:** По номеру полиса. Вводится +7354162655899999 (где «7354162655899999»- номер полиса; в случае полиса старого образца вводится серия и номер через знак пробела: +735416 5899999, где «735416»-

это серия полиса, «5899999»- номер полиса). Далее необходимо нажать клавишу Enter

*Вариант 3*: по номеру электронной медицинской карты. Ввести ак№карты (например, ак2) и нажать Enter.

Вариант 4: Поиск по номеру болезни. Ввести номер ИБ, нажать Enter. По умолчанию идёт поиск ИБ текущего года. В случае необходимости поиска ИБ предыдущих лет, необходимо ввести № ИБ и год через знак пробела (пример – 1045 2013, где «1045» - номер ИБ, «2013» - год).

#### Ввод нового пациента

Если данный пациент не найден в базе, необходимо его зарегистрировать. В строке «Поиск пациента» вводится полностью его фамилию имя отчество и нажимается кнопка «Новый».

| Поиск амбулаторной к<br>Поиск пациента | арты                         |                      |             |                       |
|----------------------------------------|------------------------------|----------------------|-------------|-----------------------|
| Номер карты                            |                              |                      |             | Новый                 |
| Пациент —                              |                              |                      |             |                       |
| ФИО [                                  |                              |                      |             |                       |
| Адрес                                  |                              |                      |             |                       |
| Документ [                             |                              |                      |             |                       |
| Полис ОМС                              |                              |                      |             |                       |
| Соц. статус                            |                              |                      |             |                       |
| Место уч/раб                           |                              |                      |             |                       |
| * - АК?????? -поиск по                 | о номеру амб.карты, ИБ?????? | поиск по номеру исто | ории болезн | Исправить             |
| Обращения паци                         | ента                         |                      |             | Отображать все случаи |
| Дата обращения                         | я Дата госпитализаці         | ии Номер ИБ          | Тип о       | Дата закрытия         |
|                                        |                              |                      |             |                       |
|                                        |                              |                      |             | Ok Отмена             |

Откроется форма регистрации новой амбулаторной карты уже с указанным ФИО пациента. Заполнить необходимые данные пациента:

| булаторная карта                        | (новыи)                      |                      |                      |                     |                                     |
|-----------------------------------------|------------------------------|----------------------|----------------------|---------------------|-------------------------------------|
| 🛃 Печать титульн                        | ого листа 🛛 🚽 Сохранить      | Печать этикет        | ки со штрих-кодом    | 🔔 Сигнальная и      | нформация 🛛 🧾 Дисконтная карт       |
| ерсональные данны                       | е Адрес и прикрепление       | Страховка и место ра | боты   Льгота/Инвали | адность             |                                     |
| Номер карты                             | 55180                        |                      |                      |                     |                                     |
| Фамилия                                 | Новый                        |                      |                      |                     |                                     |
| Имя                                     | Новый                        |                      |                      |                     | ΗΕΤ ΦΟΤΟ                            |
| Отчество                                | Новый                        |                      |                      |                     |                                     |
| Пол                                     | -                            |                      | Дата рождения        | •                   |                                     |
| снилс                                   |                              | изик                 | ИНН                  |                     |                                     |
| Соц. положение                          |                              |                      |                      |                     | справ.ИЕМК 🧕 🗟 🐼 🖇                  |
| Социальные катег                        | ории                         |                      | Флюорография         |                     | Контактная информация               |
| Социальная кат                          | егория                       | Дата устан.          | Дата пройденной      | -                   | Телефон/email Тип                   |
|                                         |                              |                      | Лата спелующей       | •                   |                                     |
|                                         |                              |                      | gana anagyio gan j   |                     |                                     |
|                                         |                              |                      | Получить из д        | ругих ЛПУ           |                                     |
| Удостоверение ли                        | ности                        |                      |                      |                     |                                     |
| Документ                                | Паспорт гражданина РФ        | -                    | Серия                | Номер               |                                     |
| Место рождения                          |                              |                      | Выдан                | •                   |                                     |
| Сведения о родите                       | лях/представителе пациента   | 3                    |                      |                     |                                     |
| Фамилия                                 | Имя                          | Документ             | Серия                | Номер               | Текущий представитель               |
|                                         |                              |                      |                      |                     |                                     |
|                                         |                              |                      |                      |                     |                                     |
|                                         |                              |                      |                      |                     |                                     |
| Теремещение: "Таb                       | "-следующее поле, "Shift-Tal | "-предыдущее поле    | Списки: "Ins"-н      | ювая запись, "Del"- | удалить запись; "Enter"-редактирова |
| , , , , , , , , , , , , , , , , , , , , |                              |                      |                      |                     |                                     |
|                                         |                              |                      |                      |                     | Ok Orwana                           |

#### Далее перейти на заполнение данных «Адрес и прикрепление»

| Амбулаторная карта (новый)                                                              |                  |                    |               |              |          |                                   | a x       |
|-----------------------------------------------------------------------------------------|------------------|--------------------|---------------|--------------|----------|-----------------------------------|-----------|
| 🛃 Печать титульного листа                                                               | 🚽 Сохранить 📗 Пе | чать этикетки со ц | этрих-кодом 🔒 | Сигнальная и | нформаці | ия 过 Дисконтн                     | ная карта |
| Персональные данные Адрес и прикрепление Страховка и место работы   Льгота/Инвалидность |                  |                    |               |              |          |                                   |           |
| Место проживания                                                                        |                  |                    |               |              |          |                                   |           |
| Страна РОССИЯ                                                                           |                  |                    | Район горо    | да           |          |                                   |           |
| Регион Ульяновская                                                                      |                  |                    | Улица         |              |          |                                   |           |
| Район                                                                                   |                  |                    | Номер дом     | a            | Корп.    | Кв.                               |           |
| Нас. пункт г ульяновск                                                                  | 7                |                    | Адм.район     |              |          |                                   |           |
| Проживает городе                                                                        | ]                | Адрес в св.        | форме         |              |          |                                   |           |
| Адрес по прописке                                                                       |                  |                    |               |              | _        |                                   |           |
| 🔽 Совпадает с местом житель                                                             | ства             |                    |               |              |          | Редактировать                     |           |
| г.Ульяновск, ,                                                                          |                  |                    |               |              |          |                                   |           |
| Сведения о регистрации                                                                  |                  |                    |               |              |          | История изм                       | иенений – |
| Поликлиника                                                                             |                  |                    |               |              |          |                                   |           |
| Текущий статус                                                                          | <u>л</u> д       | lата регистрации   |               | ~            | :        | Запросить историк<br>прикреплений | <b>`</b>  |
| лпу                                                                                     | H                | Іомер карты        |               |              | Прикр    | епить / Сменить уч                | часток    |
|                                                                                         |                  |                    |               |              |          | Открепить                         | 1         |
| Участок                                                                                 |                  |                    |               |              | Отмени   | ть регистрацион де                | эйствие   |
| История прикрепления                                                                    | 1                | 1                  | 1             |              |          | 1                                 |           |
| Дата регис 🗸 Паци                                                                       | חחע              | Участок            | Статус        | Номе         | Иден     | Статус обра                       | Прич      |
|                                                                                         |                  |                    |               |              |          |                                   |           |
|                                                                                         |                  |                    |               |              |          |                                   |           |
| •                                                                                       |                  | 1                  |               |              |          |                                   | -         |
|                                                                                         |                  |                    |               |              |          |                                   |           |
|                                                                                         |                  |                    |               |              |          |                                   | тмена     |
|                                                                                         |                  |                    |               |              |          |                                   |           |

Ввести данные о фактическом месте проживания пациента.

Если адрес проживания клиента совпадает с адресом прописки, то в поле «Адрес по прописке» проставить галочку.

Если нет, то необходимо убрать галочку и нажать на кнопку «Редактировать».

|   | Adhecing upper and a second second sec |               |
|---|----------------------------------------------------------------------------------------------------|---------------|
|   | Совпадает с местом жительства                                                                                                    | Редактировать |
|   | г.Ульяновск, ,                                                                                                    |               |
| D |                                                                                                    |               |

#### В появившемся окне заполняются данные о прописке:

| Адрес (новы | й)          |                  |              |                 |        |
|-------------|-------------|------------------|--------------|-----------------|--------|
| Страна      | РОССИЯ      |                  | Район города |                 |        |
| Регион      | Ульяновская |                  | Улица        | ул Воровского   |        |
| Район       |             |                  | Номер дома   | 15 Корп.        | Кв. 3  |
| Нас. пункт  | г Ульяновск |                  | Адм.район    | Железнодорожный |        |
| Проживает   | городе 💌    | Адрес в св.форме |              |                 |        |
|             |             |                  |              |                 | 1      |
|             |             |                  |              | Ok              | Отмена |

#### Перейти к вкладке «Страховка и место работы»

| A | мбулаторн                                                                                                    | ая карта (новыі | 1)                    |             |           |            |  |
|---|----------------------------------------------------------------------------------------------------|-----------------|-----------------------|-------------|-----------|------------|--|
| Γ | 🛃 Печать титульного листа 🛛 Сохранить 📗 Печать этикетки со штрих-кодом 🗼 Сигнальная информация 🔤 Дисконтная карта |                 |                       |             |           |            |  |
| 1 | Персональные данные Адрес и прикрепление Страховка и место работы Льгота/Инвалидность                             |                 |                       |             |           |            |  |
|   | Сведения о страховании<br>Текущий полис ОМС АБ 🗽 👘 🔀                                                              |                 |                       |             |           |            |  |
| L | Серия                                                                                                    | Номер           | Страховая организация | Дата выдачи | Действ.до | Тип полиса |  |
|   |                                                                                                    |                 |                       |             |           |            |  |

#### В появившемся окне заполнить все необходимые поля.

| Вид полиса ОМС                     | Полис ОМС | -        |                 |          |
|------------------------------------|-----------|----------|-----------------|----------|
| Страховая организация              |           |          |                 |          |
| Страховая организация<br>(По ФОМС) |           |          |                 |          |
| Наименование СМО                   |           |          |                 |          |
| Серия полиса                       |           |          |                 |          |
| Номер полиса                       |           |          | Действи         | телен до |
| Дата выдачи                        |           | •        |                 |          |
| Застрахованное лицо —              | • Пациент | С Предо  | тавитель пациен | па       |
| Фамилия                            | Новый     |          |                 |          |
| Имя                                | Новый     |          |                 |          |
| Отчество                           | Новый     |          |                 |          |
| Пол                                | •         | Дата рож | дения           | •        |
| Документ                           |           |          | Серия           |          |
|                                    |           | ŀ        | loмер           |          |

Далее перейти в поле «Место работы/учебы». Для этого необходимо дважды кликнуть мышкой в поле «место работы/учебы» затем нажать на клавиатуре кнопку Insert.

Заполнить все поля и нажать «ОК».

| Место работы/ | учебы (новый)      |                          |
|---------------|--------------------|--------------------------|
| Место         | работы 💌           | Дата начала 07.08.2014 💌 |
|               | - совместительство | Дата окончания 📃 🗾       |
| Организация   |                    |                          |
|               |                    |                          |
| Должность     |                    |                          |
|               | <b>_</b>           |                          |
| Адрес         |                    |                          |
|               |                    |                          |
|               |                    | ОкОтмена                 |

Если появится значок 😐 - это означает, что какие, либо данные были не заполнены, либо заполнены некорректно.

Нажать кнопку Ок на форме «Амбулаторная карта». Пациент зарегистрирован.

#### 2. Регистрация случая госпитализации

После осуществления поиска пациента:

- для просмотра и редактирования, данных его электронной амбулаторной карты использовать кнопку «Исправить»;

- для просмотра ранее введённых закрытых случаев госпитализации использовать галочку «Отображать все случаи»;

- для просмотра ранее введённых открытых случаев госпитализации необходимо выбрать данный случай в разделе «Обращения пациента»;

- для добавления нового случая госпитализации необходимо нажать на клавиатуре на кнопку Insert в разлинованном поле раздела «Обращения пациента».

| Поиск амбулаторной            | карты       |                           |                |             |              |           |
|-------------------------------|-------------|---------------------------|----------------|-------------|--------------|-----------|
| Поиск пациента<br>Номер карты |             | C                         | бращение 2     | 8.02.2012   | 20           | Новый     |
| Пациент<br>ФИО                |             |                           |                |             |              |           |
| Адрес                         |             |                           |                |             |              |           |
| Документ                      |             |                           |                |             |              |           |
| Полис ОМС                     |             |                           |                |             |              |           |
| Соц. статус                   | Учащийс     | ся                        |                |             |              |           |
| Место уч/раб                  |             |                           |                |             |              |           |
| * - АК?????? -поиск г         | по номеру а | мб.карты, ИБ?????? -поиск | по номеру исто | ории болезн | и            | Исправить |
| Обращения паці                | иента       |                           |                |             | Отображать в | се случаи |
| Дата обращени                 | ия Да       | та госпитализации         | Номер ИБ       | Тип о       | Дата закрь   | пия       |
|                               |             | Inse                      | rt             |             |              |           |
|                               |             |                           |                |             | Ok           | Отмена    |

При добавлении нового случая откроется окно «Случай госпитализации (новый)». Дата и время обращения заполняются автоматически. Фамилия ответственного врача выбирается из справочника.

| учай госпитализации (новый)                                                                      |
|--------------------------------------------------------------------------------------------------|
| Сведения о пациенте<br>Пациент:<br>Дата рождения: Пол: женский Возраст:<br>Номер истории болезни |
| Дата обращения 22.01.2015 <b>у Времи</b> 10:39 <b>у № ИБ</b><br>Ответственный врач               |
| Приемный покой   Печать первичной медицинской документации   Учет перемещений пациента           |
| Х Направление Отказ от госпитализации                                                            |
| × Врачебный осмотр Предгоспитальный осмотр ×                                                     |
| Х Данные по госпитализации Обследование на сифилис                                               |
| Х Служба родовспоможения                                                                         |
| Учет посещений в приемном покое                                                                  |
| Оk Отмена                                                                                        |

#### Направление

Для начала работы при наличии направления на госпитализацию выбрать пункт «Направление». Ввести все необходимые данные (обязательные незаполненные поля при сохранении подсветятся значком ).

В случае если есть электронное направление, созданное врачом поликлиники, набрать номер направления в соответствующем поле и нажать кнопку «Поиск», откроется окно с найденным направлением.

| Направление на госпитализацию        |            |                              |              |        |               |              | _ <b>□</b> ×    |
|--------------------------------------|------------|------------------------------|--------------|--------|---------------|--------------|-----------------|
| 🙀 <u>Фильтр не задан</u>             |            |                              |              | Найти  | Сброс         | 🍎 Сохраненны | e • 🛍 🛛         |
| Идентификатор                        | Номер напр | Отмена направления на госпит | Амбулаторны  | ій слу | Вид госпитали | I3 [         | Трофили коек.Кс |
| be8a0912-69ba-427f-8d29-85e983644531 | 7          |                              | 77777 777777 | 7 (PF  | плановая      |              | 400(            |
|                                      |            |                              |              |        |               |              |                 |
|                                      |            |                              |              |        |               |              |                 |
|                                      |            |                              |              |        |               |              |                 |
|                                      |            |                              |              |        |               |              |                 |
|                                      |            |                              |              |        |               |              |                 |
|                                      |            |                              |              |        |               |              |                 |
|                                      |            |                              |              |        |               |              |                 |
|                                      |            |                              |              |        |               |              |                 |
|                                      |            |                              |              |        |               |              |                 |
|                                      |            |                              |              |        |               |              | <u> </u>        |
|                                      |            |                              |              |        |               | Ok           | Отмена          |

Нажать кнопку «ОК», информация из направления автоматически заполнится.

| Направление из ЛПУ (ног | зый) 📃 🗆 🗙                                               |
|-------------------------|----------------------------------------------------------|
| Номер направления       | 7 2014 🔽 Поиск                                           |
| Кем направлен:          |                                                          |
| Направивший врач        |                                                          |
| Дата направления        | 14.04.2014                                               |
| Цель направления        | Госпитализация                                           |
| Каналы госпитализации   | ПЛАНОВАЯ ГОСПИТАЛИЗАЦИЯ                                  |
| Направительный диагноз  | <u>A03.0</u>                                             |
|                         | Шигеллез, вызванный Shigella dysenteriae                 |
| Особые отметки          | Направление сформировано на основании данных поликлиники |
| Информация первоначал   | ьно направившего лечебного учреждения                    |
| Название ЛПУ            |                                                          |
| Диагноз                 |                                                          |
|                         | Ок Отмена                                                |

#### Врачебный осмотр

В случае если в медицинской организации не осуществляется работа с модулем «Врач стационара», необходимо вносить информацию в раздел «Врачебный осмотр» (если работа с модулем «Врач стационара» осуществляется – информация в данный раздел проставляется автоматически).

Заполнить все вкладки формы первичного осмотра врача в приёмном отделении.

| Сведения о пациенте<br>Пациент:<br>Пата рождения:<br>Пата рождения:<br>Переичный осмотр ответственным врачем в приемном покое<br>Эпидемиолопический анамнез<br>Перенесенные заболевания<br>Гинеколопический анамнез<br>Лекарственная непереносимость<br>Пищевая аллертия<br>Анамнез заболевания<br>Анамнез жизни<br>Объективный статус<br>Назначения<br>Рекомендации<br>Особые отметки<br>Жалобы<br>иагноз при осмотре Скопировать направительный диагноз<br>Сонсультации в приемном покое<br>Дата осмотра Специалист Код МКБ Исход                                                                                                    | -                         |                |                 |                   |            |      |
|----------------------------------------------------------------------------------------------------|---------------------------|----------------|-----------------|-------------------|------------|------|
| Пацтарождения: Пол: женский Возраст: Пациени.<br>Натарождения: Пол: женский Возраст: Возраст: Пол: женский возраст: Пол: женский возраст: Код МКБ Исход Пол: Пол: Код МКБ Исход Пол: Пол: Пол: Код МКБ Исход Пол: Пол: Пол: Пол: Пол: Пол: Пол: Пол:                                                                                                    | Сведения о пациенте —     |                |                 |                   |            |      |
| Сонсультации в приемном покое  Сонсультации в приемном покое  Сонсультации в приемном покое  Сонсультации в приемном покое  Сонсультации в приемном покое  Сонсультации в приемном покое  Дата осмотра  Специалист  Врач  Сисода Специалист  Сисода Специалист  Сис                                                                                                    | ациент.<br>Пата рождения: | Пол            | женский         | Boonact           |            |      |
| Первичный осмотр ответственным врачем в приемном покое<br>Эпидемиолопический анамнез<br>Перенесенные заболевания<br>Гинеколопический анамнез<br>Лекарственная непереносимость<br>Пищевая аллергия<br>Анамнез заболевания<br>Анамнез заболевания<br>Анамнез заболевания<br>Анамнез заболевания<br>Анамнез жизни<br>Объективный статус<br>Назначения<br>Рекомендации<br>Особые отметки<br>Жалобы<br>иапноз при осмотре<br>Стопировать направительный диагноз<br>Консультации в приемном покое<br>Дата осмотра<br>Специалист<br>Код МКБ<br>Исход<br>Дата осмотра<br>Специалист<br>Код МКБ<br>Исход<br>Дата осмотра<br>Специалист<br>Код МКБ<br>Исход<br>Специалист<br>Код МКБ<br>Исход<br>Скопировать направительный диагноз<br>Специалист<br>Код МКБ<br>Исход<br>Специалист<br>Скопировать направительный диагноз<br>Специалист<br>Скопировать направительный диагноз<br>Специалист<br>Специалист<br>Специа | Номер истории боле:       | ни             | <b>ACTICKIN</b> | Dospuer.          | _          |      |
| Перенесенные заболевания Перенесенные заболевания Гинекологический анамнез Лекарственная непереносимость Пищевая аллерия Анамнез заболевания Анамнез заболевания Сособые отметки Жалобы иапноз при осмотре Скопировать направительный диагноз                                                                                                    | Первичный осмотр отве     |                |                 | KOR               |            | <br> |
| Перенесенные заболевания<br>Гинекологический анамнез<br>Лекарственная непереносимость<br>Пищевая аллерлия<br>Анамнез заболевания<br>Анамнез заболевания<br>Анамнез заболевания<br>Анамнез хизни<br>Объективный статус<br>Назначения<br>Рекомендации<br>Особые отметки<br>Жалобы<br>иапноз при осмотре Скопировать направительный диагноз<br>Скопировать направительный диагноз<br>Скопировать направительный диагноз                                                                                                    | Эпилемиологиче            | ский анамнез   |                 | NOC .             |            |      |
| Перенесенные заболевания<br>Гинекологический анамнез<br>Лекарственная непереносимость<br>Пищевая аллерния<br>Анамнез заболевания<br>Анамнез заболевания<br>Анамнез заболевания<br>Анамнез заболевания<br>Анамнез жизни<br>Объективный статус<br>Назначения<br>Рекомендации<br>Особые отметки<br>Жалобы<br>иагноз при осмотре<br>Скопировать направительный диагноз<br>Код МКБ Исход<br>Дата осмотра<br>Специалист<br>Код МКБ Исход<br>Дата осмотра<br>Специалист<br>Врач<br>                                                                                                    | -                         | -              | <u></u>         |                   |            |      |
| Гинеколопический анамнез Лекарственная непереносимость Пищевая аллертия Анамнез заболевания Анамнез заболевания Анамнез жизни Объективный статус Назначения Рекомендации Особые отметки Жалобы иапноз при осмотре                                                                                                    | Перенесенные              | заболевания    | _               |                   |            |      |
| Лекарственная непереносимость Пищевая аллертия Анамнез заболевания Анамнез заболевания Анамнез жизни Объективный статус Назначения Рекомендации Особые отметки Жалобы иапноз при осмотре Скопировать направительный диагноз Сонсультации в приемном покое Дата осмотра Специалист Код МКБ Исход                                                                                                    | Гинекологичес             | кий анамнез    | _               |                   |            |      |
| Пищевая аллертия         Анамнез заболевания         Анамнез жизни         Объективный статус         Назначения         Рекомендации         Особые отметки         Жалобы         иагноз при осмотре                                                                                                    | Лекарственная н           | эпереносимость |                 |                   |            |      |
| Анамнез заболевания<br>Анамнез жизни<br>Объективный статус<br>Назначения<br>Рекомендации<br>Особые отметки<br>Жалобы<br>иагноз при осмотре Скопировать направительный диагноз<br>Консультации в приемном покое<br>Дата осмотра Специалист Код МКБ Исход Сод Специалист Код МКБ Исход Специалист Код МКБ Исход Специалист Код МКБ Исход Специалист Код МКБ Исход Специалист Код МКБ Исход Специалист Код МКБ Исход Специалист Код МКБ Исход Специалист Код МКБ Исход Специалист Код МКБ Исход Специалист Код МКБ Исход Специалист Код МКБ Исход Специалист Код МКБ Исход Специалист Код МКБ Исход Специалист Код МКБ Исход Специалист Специалист Код МКБ Исход Специалист Код МКБ Исход Специалист Код МКБ Исход Специалист Код МКБ Исход Специалист Код МКБ Исход Специалист Код МКБ Исход Специалист Код МКБ Исход Специалист Код МКБ Исход Специалист Код МКБ Исход Специалист Код МКБ Исход Специалист Код МКБ Специалист Код МКБ Специалист Код МКБ Специалист Код МКБ Специалист Специалист Код МКБ Специалист Специалист Специалист Специалист Специалист Специалист Специалист Специалист Специалист Специалист Специалист Специалист                                                                                                    | Пищевая                   | аллергия       |                 |                   |            |      |
| Анамнез жизни<br>Объективный статус<br>Назначения<br>Рекомендации<br>Особые отметки<br>Жалобы<br>иагноз при осмотре Скопировать направительный диагноз<br>Консультации в приемном покое<br>Дата осмотра Специалист Код МКБ Исход<br>Дата 07.08.2014 _ Врач                                                                                                    | Анамнез за                | болевания      |                 |                   |            |      |
| Объективный статус<br>Назначения<br>Рекомендации<br>Особые отметки<br>Жалобы<br>иагноз при осмотре Скопировать направительный диагноз<br>Консультации в приемном покое<br>Дата осмотра Специалист Код МКБ Исход                                                                                                    | Анамнез                   | жизни          |                 |                   |            |      |
| Назначения Рекомендации Особые отметки Жалобы иагноз при осмотре Скопировать направительный диагноз Скопировать направительный диагноз Скопировать направительный диагноз Скопировать направительный диагноз                                                                                                    | Обьективн                 | ый статус      |                 |                   |            |      |
| Рекомендации Особые отметки Жалобы иагноз при осмотре Скопировать направительный диагноз Скопировать направительный диагноз Скопировать направительный диагноз Скопировать направительный диагноз Сонсультации в приемном покое Дата осмотра Специалист Код МКБ Исход                                                                                                    | Назна                     | чения          |                 |                   |            |      |
| Особые отметки<br>Жалобы<br>иагноз при осмотре СКопировать направительный диагноз<br>Консультации в приемном покое<br>Дата осмотра Специалист Код МКБ Исход<br>Дата осмотра Специалист Код МКБ Исход                                                                                                    | Рекоме                    | ндации         | _               |                   |            |      |
| Жалобы         иагноз при осмотре          Скопировать направительный диагноз         Консультации в приемном покое         Дата осмотра       Специалист         Код МКБ       Исход         Дата       07.08.2014                                                                                                    | Особые                    | отметки        | _               |                   |            |      |
| иагноз при осмотре Скопировать направительный диагноз Скопировать направительный диагноз Сонсультации в приемном покое Дата осмотра Специалист Код МКБ Исход Дата 07.08.2014 Врач                                                                                                    | Yan                       | -              | _               |                   |            |      |
| иагноз при осмотре Скопировать направительный диагноз Скопировать направительный диагноз Сонсультации в приемном покое Дата осмотра Специалист Код МКБ Исход Дата 07.08.2014 Врач                                                                                                    |                           | 2061           |                 |                   |            |      |
| Консультации в приемном покое<br>Дата осмотра Специалист Код МКБ Исход<br>Дата 07.08.2014 Врач                                                                                                    | иагноз при осмотре        |                | Скопиров        | ать направительны | ый диагноз |      |
| Консультации в приемном покое<br>Дата осмотра Специалист Код МКБ Исход<br>Лата 07.08.2014 _ Врач                                                                                                    |                           |                |                 |                   |            |      |
| Консультации в приемном покое<br>Дата осмотра Специалист Код МКБ Исход<br>Дата 07.08.2014 С Врач                                                                                                    |                           |                |                 |                   |            |      |
| Дата осмотра Специалист Код МКБ Исход                                                                                                    | Консультации в приемно    | м покое        |                 |                   |            |      |
| <b>Дата</b> 07.08.2014 <b>т</b> Врач                                                                                                    | Дата осмотра              | Специалист     |                 | Код МКБ           | Исход      |      |
| Дата 07.08.2014 <u>-</u> Врач                                                                                                    |                           |                |                 |                   |            |      |
| Дата 07.08.2014 <b>_ Врач</b>                                                                                                    |                           |                |                 |                   |            |      |
| <b>Дата</b> 07.08.2014 <b>т</b> Врач                                                                                                    |                           |                |                 |                   |            |      |
|                                                                                                    | <b>Qara</b> 07.08.2014    | -              | Врач            |                   |            |      |
|                                                                                                    | ,                         |                |                 |                   |            |      |

Если диагноз при осмотре в приёмном отделении совпадает с диагнозом ЛПУ, направившего на госпитализацию, нажать кнопку «Скопировать направительный диагноз».

Для того чтобы ввести несколько консультаций врачей в приёмном покое, необходимо щелкнуть мышкой на свободном поле «Консультации в приемном покое» и нажать клавишу Insert на клавиатуре и добавить осмотры необходимых специалистов.

| lервичный осмотр врача в приемн | ом поко | ре (новый) |          | _  |        |
|---------------------------------|---------|------------|----------|----|--------|
| Сведения о пациенте             |         |            |          |    |        |
| Пациент.<br>Дата рождения:      | Пол:    | женский    | Возраст: |    |        |
| Номер истории болезни           |         |            |          |    |        |
| Первичный осмотр врачем в прием | юм поко | be         |          |    |        |
| Эпидемиологический анамн        | 83      |            |          |    |        |
| Гинекологический анамне         | 3       |            |          |    |        |
| Лекарственная непереносим       | ость    |            |          |    |        |
| Пищевая аллергия                |         |            |          |    |        |
| Анамнез заболевания             |         |            |          |    |        |
| Анамнез жизни                   |         |            |          |    |        |
| Обьективный статус              |         |            |          |    |        |
| Назначения                      |         |            |          |    |        |
| Рекомендации                    |         | _          |          |    |        |
| Особые отметки                  |         | _          |          |    |        |
| Жалобы                          |         |            |          |    |        |
| Диагноз при осмотре             |         |            |          |    |        |
| Дага 07.08.2014                 | •       | Врач       |          |    |        |
|                                 |         |            |          | Ok | Отмена |

#### Осмотр врача в приёмном отделении

Необходимо зайти в папки Стационар далее поступившие в приемное отделение.

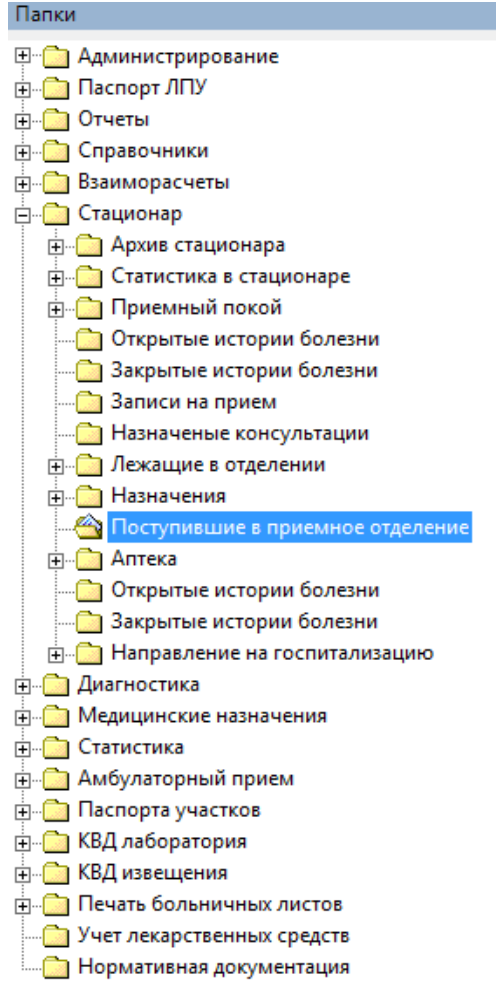

В открывшемся окне выбрать дату актуальности и нажать кнопку найти.

|    | Список посту   | пивших в пр   | мемное отделения ста | ционара    |
|----|----------------|---------------|----------------------|------------|
| J  | Дата актуально | сти           |                      |            |
| 6  | 03.03.2015     | 0_            | Найти                |            |
|    | Поступившие в  | в приемное от | гделение             |            |
|    | Номер ка       | Номер ИБ      | ФИО                  | Дата рожде |
|    |                |               |                      |            |
|    |                |               |                      |            |
|    |                |               |                      |            |
|    |                |               |                      |            |
|    |                |               |                      |            |
|    |                |               |                      |            |
|    |                |               |                      |            |
|    |                |               |                      |            |
|    |                |               |                      |            |
| 11 |                |               |                      |            |

Из списка выбрать необходимого пациента, открыть форму нажав два раза левой кнопкой мышки.

| Данные о пациенте —                    |                |                  |                     |                  |                    |                     |   |  |
|----------------------------------------|----------------|------------------|---------------------|------------------|--------------------|---------------------|---|--|
| Номер карты                            | 8              |                  | Номер уча           | астка            | 18                 | Фото                |   |  |
| Пациент                                |                |                  |                     |                  |                    |                     |   |  |
| Полис                                  |                |                  | лен по              |                  |                    |                     |   |  |
| Дата рождения                          |                |                  |                     |                  |                    |                     |   |  |
| Адрес проживания<br>Мосто работы/ушобы |                |                  | .01                 |                  |                    |                     |   |  |
| Пиготи                                 |                |                  | Состоящи            |                  | Состонт            |                     |   |  |
| ЛЫОТЫ                                  |                |                  | Состояние           | эд тучета        |                    |                     |   |  |
| Новое посещение                        | Закрыть случай | Просмотр списков | Другие консультация | и 🥑 Помощь       | Госпитализация     | · 🔍                 | 9 |  |
|                                        |                |                  |                     |                  |                    |                     |   |  |
| Распечатать случ                       | ай             |                  |                     |                  | Поптоторпано сис   | าลมอนี้ "Витакарта" |   |  |
| Пациент:                               |                | Возраст          | г: Номер карты:     | 8                | Hogi Growneno caci | Teston Dirakapia    |   |  |
| Печатать                               |                |                  |                     |                  |                    |                     |   |  |
|                                        |                | Pa               | спечатать Рег       | актировать       | Лействия           | на приеме           |   |  |
|                                        |                |                  | <u></u>             | (decimped decide | 40.00              | in inpitence        |   |  |
|                                        | П              | lервичный при«   | ем врача: Эндог     | кринолог         |                    |                     |   |  |
| Ф.И.О. врача:                          | -              |                  |                     |                  | Дата г             | приема:             |   |  |
| Отделение: Эн                          | ідокринологи   | ческое отделен   | ue                  |                  |                    |                     |   |  |
|                                        | _              | Цель направля    | ения: Госпитализо   | щия              |                    |                     |   |  |
|                                        | į.             | Дата направления | : 16.01.2015 Hanpa  | авитель:         |                    |                     |   |  |
|                                        |                |                  |                     |                  |                    |                     |   |  |
|                                        |                |                  |                     |                  |                    |                     |   |  |
|                                        |                |                  |                     |                  |                    |                     |   |  |
|                                        |                |                  |                     |                  |                    |                     |   |  |
|                                        |                |                  |                     |                  |                    |                     |   |  |

Далее заполнить новое посещение, при необходимости направить на консультацию или исследование через кнопку действия на приёме. При необходимости внести изменения либо просмотреть данные, по госпитализации нажав на кнопку госпитализация.

| Случай госпитализации (21.01.2015)                                         |                                                        |
|----------------------------------------------------------------------------|--------------------------------------------------------|
| Сведения о пациенте<br>Пациент:<br>Дата рождения:<br>Номер истории болезни | Пол: женский Возраст:<br>71                            |
| Дата обращения 21.01.2015                                                  | <b>_ Время</b> 09:30 <b>_ № ИБ 71</b>                  |
| Ответственный врач                                                         | (Терапевт)                                             |
| Приемный покой Печать первично                                             | й медицинской документации   Учет перемещений пациента |
| Направление                                                                | 🖉 🛛 Отказ от госпитализации                            |
| Врачебный осм                                                              | отр Предгоспитальный осмотр 🛷 🗙                        |
| Данные по госпитал                                                         | изации 🛷 Обследование на сифилис 🗙                     |
| Служба родовспом                                                           | ржения                                                 |
|                                                                            | Учет посещений в приемном покое                        |
|                                                                            | Ок Отмена                                              |

#### Предгоспитальный осмотр

Для ввода данных по предгоспитальному осмотру пациента необходимо внести информацию в соответствующий раздел.

В появившемся окне заполняются пустые строчки вкладки «Общие сведения» путем выбора из списка.

| Тредгоспитальный осмотр в г | ириемном покое (новый | i)                      |            |
|-----------------------------|-----------------------|-------------------------|------------|
| Сведения о пациенте         |                       |                         |            |
| Пациент:                    |                       |                         |            |
| Дата рождения:              | Пол: женски           | ий Возраст:             |            |
| Номер истории болезни       |                       |                         |            |
| Общие сведения Специфиче    | еские данные          |                         |            |
| Рост                        |                       | см. АД Пр.              | Л. м/р/с   |
| Bec                         |                       | кг. Пульс               | уд. в мин. |
| Чесотка                     | -                     | Температура             | Т тела     |
| Переливания крови           | -                     | в каком году            | -          |
| Реакция Вассермана          | -                     | дата проведения анализа | -          |
| Реакция на гонококки        | -                     | дата проведения анализа | -          |
| Педикулез                   | -                     | сан.обработка           | •          |
| Гепатит                     | •                     | дата проведения анализа | -          |
| ВИЧ-инфекция                | •                     | дата проведения анализа | <b></b>    |
| Укусы клещей                | •                     | в каком году            | -          |
| За границей                 | •                     | в каком году            | -          |
| Больничный лист №           |                       | открыт с                | -          |
| Группа инвалидности         | •                     | Вид инвалидности        | •          |
| Исследование группы кров    | ы ————                |                         |            |
| Группа крови                | <b>~</b>              | Дата установления       | -          |
| R-фактор                    | •                     | Врач                    |            |
| Флюорография                | <u>Данных нет</u>     | <u>Удалить</u>          |            |
| Сведения собрал(а)          |                       |                         |            |
|                             |                       |                         | Ok Отмена  |

Для того чтобы ввести данные по ФЛГ обследованию, необходимо нажать на кнопку «Данных нет»

В открывшееся окно внести дату проведения ФЛГ исследования и описание.

| Данные по флюорографии (но                          | вый)         |           |
|-----------------------------------------------------|--------------|-----------|
| Пациент:<br>Дата рождения:<br>Номер истории болезни | Пол: женский | Возраст:  |
| Дата проведения Описание                            |              | <b>_</b>  |
|                                                     |              |           |
|                                                     |              | Ok Отмена |

На вкладке «Специфические данные» внести сведения необходимые для специализированных служб стационара.

Заполнить необходимые для статистики поля:

- № листка нетрудоспособности, период действия
- Национальность текст
- Образование выбор из справочника
- Семейное положение выбор из справочника

Также при необходимости заполнить данные по вкладкам «Травматологическая служба», «Проба на алкоголь», «Профилактика столбняка»

| Служба родовспоможения Травматологическая служба | роба на алкоголь   Профилактика столбняка |
|--------------------------------------------------|-------------------------------------------|
| Дата получения травмы 🗾 🖉 Вр                     | емя получения травмы                      |
| 🗌 Экстренные показания                           |                                           |
| УВД ГИБДД Детский травматизм                     |                                           |
| Отправитель: По                                  | лучатель:                                 |
| Район УВД:                                       |                                           |
| Место проишествия подробно                       |                                           |
|                                                  |                                           |
|                                                  |                                           |
|                                                  |                                           |
|                                                  |                                           |

| Служба родовспоможения                   | Травматологическая служба Пробан | на алкоголь Профилактика столбняка                                                                                                    |
|------------------------------------------|----------------------------------|----------------------------------------------------------------------------------------------------|
| Исследование №                           | Дата                             | проведения                                                                                                    |
| Результат<br>Содержание э/а<br>Состояние | гр/л                             | Биологический объект     Кровь (код материала -000)     Моча (код материала -001)     Рвотные массы (код материала -     Промывные воды |
| Врач                                     |                                  |                                                                                                    |
| Сестра                                   |                                  |                                                                                                    |
|                                          |                                  |                                                                                                    |
| Служба родовспоможения                   | Травматологическая служба Проба  | на алкоголь (Профилактика столбняка)                                                                                                    |
| Сведения о предшествую                   | цих прививках                    | -                                                                                                    |
| Дополнительная информа                   | ция                              |                                                                                                    |
| Серия АС                                 | Доза АС                          | Контроль АС                                                                                                    |
| Серия ПСС                                | Доза ПСС                         | Контроль ПСС                                                                                                    |
| Серия ПСЧИ                               | Доза ПСЧИ                        | Контроль ПСЧИ                                                                                                    |
| Результат пробы ПСС (ра:                 | змер папулы) 💽 см.               |                                                                                                    |

### Обследование на сифилис

В появившемся окне заполнить пустые строчки путем выбора из списка

| Обследование на сифилис (новый | ă)         |                      |        |
|--------------------------------|------------|----------------------|--------|
| Предгоспитальный осмотр в прие | мном покое |                      |        |
| Жалобы больного                |            | Наружный осмотр      |        |
| снижение слуха                 | нет 💌      | голова - аллопеции   | нет 💌  |
| снижение зрения                | нет 💌      | голова - папулы      | нет 💌  |
| снижение памяти                | нет 💌      | голова - корочкм     | нет 💌  |
| нарушение координации          | нет 💌      | полость рта - пятна  | нет 💌  |
| Пальпация лимфатических узл    | 08         | полость рта - папулы | нет 💌  |
| шейные                         | нет 💌      | полость рта - эрозии | нет 💌  |
| подчелюстные                   | нет 💌      | полость рта - язвы   | нет 💌  |
| подмышечные                    | нет 💌      | полость рта - ангина | нет 💌  |
| локтевые                       | нет 💌      | увеличение миндалины | нет 💌  |
| паховые                        | нет 💌      | губы - папулы        | нет 💌  |
|                                |            | губы - заеды         | нет 💌  |
| Осиплость голоса               | нет 💌      | губы - эрозии        | нет 💌  |
|                                |            | губы - язвы          | нет 💌  |
| Наличие костных деструкций     |            |                      |        |
| седловидный нос                | нет 💌      |                      |        |
| высокое готическое небо        | нет 💌      | зубы Гетчинсона      | нет 💌  |
| отсут.мечевидного отростка     | нет 💌      | саблевидные голени   | нет 💌  |
| Дата проведения осмотра        |            | •                    |        |
| Сведения собрал(а)             |            |                      |        |
|                                |            | Ok                   | Отмена |

#### Данные по госпитализации

В случае госпитализации пациента отметить данные по первичной госпитализации в разделе «Данные по госпитализации». В открывшейся форме заполнить необходимые данные в верхней части окна, а также во вкладке «Госпитализация». Для размещения информации о пациенте в «столе справок» (с согласия пациента) проставить соответствующую галочку.

| зедения о пациенте<br>ациент:<br>ата рождения: Пол: женский Ва<br>омер истории болезни<br>тория болезни Р<br>тмедицинской карты<br>едения о госпитализации<br>деление<br>офиль койки<br>спитализация Диагнозы Вложенные ИБ Переводные истории<br>Госпитализация Диагнозы Вложенные ИБ Переводные истории<br>Госпитализация пла<br>Состояние при госпитализации<br>Причина госпитализации                                                                                                    | араст:<br>Дата гослипализации 07.08.2014 •<br>зывник Факт. поступление 07.08.2014 • 12:17<br>Тип койки • Палата<br>Вид оплаты 1. ОМС •<br>Дополнительно<br>иболезни Сопровождающие •      |
|----------------------------------------------------------------------------------------------------|----------------------------------------------------------------------------------------------------|
| ата рождения: Пол: женский Во<br>омер истории болезни<br>тория болезни №<br>тиедициеской карти<br>едение отоспитализации<br>состояние при тоспитализации<br>Состояние при госпитализации<br>Причина госпитализации<br>Причина госпитализации<br>При При При При При При При При При При                                                                                                    | зраст:<br>Дата гослигализации 07.08.2014 ▼<br>зывник Факт. поступление 07.08.2014 ▼ 12:17<br>Тип койки ▼ Палата<br>Вид оплаты 1. ОМС ▼<br>Дополнительно<br>иболезни Сопровождающие  <br>↓ |
| ата рождения: пол. женский Во<br>омер истории болезни<br>тория болезни №<br>тимедициеской карты Форма №003у Т-03 ВР С при<br>недения о госпитализации<br>деление<br>офиль койки<br>селитализация Диагнозы Вложенные ИБ Переводные истории<br>Госпитализацирован по данному заболеванию в текущем году<br>Вид госпитализации<br>Состояние при госпитализации<br>Причина госпитализации<br>Ва                                                                                                    | Дата гослигализации 07.08.2014 ▼<br>зывник Факт. поступление 07.08.2014 ▼ 12:17<br>Тип койки ▼ Палата<br>Вид оплаты 1. ОМС ▼<br>Дополнительно<br>иболезни Сопровождающие  <br>▼           |
| тория болезни №<br>тислицинской карты Форма №003у Т-03 ВР т при<br>недения о госпитализации<br>деление Стол питания<br>та выписки Диагнозы Вложенные ИБ Переводные истории<br>госпитализация Диагнозы Вложенные ИБ Переводные истории<br>Госпитализация Диагнозы Вложенные и<br>Причина госпитализации Пака<br>Состояние при госпитализации Заболеванию в текущем году                                                                                                    | Дата гослигализации 07.08.2014<br>зывник Факт. поступление 07.08.2014 ▼ 12:17<br>… Тип койки ▼ Палата<br>… Вид оплаты 1. ОМС ▼<br>Дополнительно<br>иболезни Сопровождающие<br>новая       |
| тория болезни №<br>п медицинской карлы<br>недения о госпитализации<br>деление<br>офиль койки<br>спитализация<br>Стол питания<br>Стол питания | Дата госпитализации 07.08.2014 ▼<br>зывник Факт. поступление 07.08.2014 ▼ 12:17<br>Палата Палата Вид оплаты 1. ОМС ▼<br>Дополнительно<br>иболезни Сопровождающие<br>новая ▼               |
| ти недицинской карты Форма №003у Т-03 ВР                                                                                                    | зывник <b>Факт. поступление</b> 07.08.2014 <b>у</b> 12:17<br>Тип койки <b>у</b> Палата<br>Вид оплаты 1. ОМС <b>у</b><br>Дополнительно<br>болезни Сопровождающие<br>новая                  |
| зедения о госпитализации<br>деление Стол питания Стол питания Стол питания Стол питания Стол питания Стол питания Стол питания Соспитализация Диагнозы Вложенные ИБ Переводные истории<br>Госпитализация Диагнозы Вложенные ИБ Переводные истории<br>Госпитализация Приагнозы Вложенные ИБ Переводные истории<br>Вид госпитализации пла<br>Состояние при госпитализации Заболеванию в текущем году Стол и питания соспитализации заболеванию в заболеванию в текущем году Стол и питания Состояние при госпитализации заболеванию заболеванию в текущем году Стол и питания Состояние при госпитализации заболевание соспитализации заболевание соспитализации заболевание соспитализации заболевание соспитализации заболевание соспитализации соспитализации соспитализации соспитализации соспитализации соспитализации соспитализации соспитализации соспитализации соспитализации соспиталия соспитали соспитали                                                                                                    | … Тип койки ✓ Палата<br>Вид оплаты 1. ОМС ✓<br>Дополнительно<br>болезни Сопровождающие<br>↓                                                                                               |
| деление<br>юфиль койки<br>едполагаемая Стол питания<br>спитализация Диагнозы Вложенные ИБ Переводные истории<br>Госпитализация Диагнозы Вложенные ИБ Переводные истории<br>Госпитализация Лиагнозы Вложенные ИБ Переводные истории<br>Госпитализации пла<br>Состояние при госпитализации<br>Причина госпитализации забо                                                                                                    | … Тип койки ↓ Палата<br>… Вид оплаты 1. ОМС ↓<br>Дополнительно ↓<br>болезни ↓ Сопровождающие ↓<br>новая ↓                                                                                 |
| юфиль койки<br>редполягаемая Стол питания Соот питания<br>спитализация Диагнозы Вложенные ИБ Переводные истории<br>Госпитализация Диагнозы Вложенные ИБ Переводные истории<br>Госпитализации Причина в текущем году<br>Вид госпитализации<br>Состояние при госпитализации<br>Причина госпитализации забо                                                                                                    | … Вид оллаты 1. ОМС ▼<br>Дополнительно<br>болезни   Сопровождающие  <br>новая ▼                                                                                                    |
| редполягаемая Стол питания Стол питания Стол питания Диагнозы Вложенные ИБ Переводные истории Госпитализация Диагнозы Вложенные ИБ Переводные истории Поспитализации пла Состояние при госпитализации Причина госпитализации заб                                                                                                    | Дополнительно<br>болезни   Сопровождающие  <br>новая                                                                                                    |
| оспитализация Диагнозы Вложенные ИБ Переводные истории<br>Госпитализирован по данному заболеванию в текущем году<br>Вид госпитализации пла<br>Состояние при госпитализации<br>Причина госпитализации заб                                                                                                    | облезни   Сопровождающие  <br>                                                                                                    |
| Госпитализирован по данному заболеванию в текущем году Вид госпитализации пла<br>Состояние при госпитализации Причина госпитализации заб                                                                                                    | HOBAR V                                                                                                    |
| Вид госпитализации пля<br>Состояние при госпитализации<br>Причина госпитализации заб                                                                                                    | новая                                                                                                    |
| Состояние при госпитализации Причина госпитализации заб                                                                                                    |                                                                                                    |
| Причина госпитализации заб                                                                                                    | •                                                                                                    |
|                                                                                                    | олевание 💌                                                                                                    |
| Подвиды травмы                                                                                                    | <b>*</b>                                                                                                    |
| Время от начала заболевания                                                                                                    | <b>•</b>                                                                                                    |
| Вид транспортировки                                                                                                    | кет идти 💌                                                                                                    |
| Ф.И.О. доверенного лица                                                                                                    |                                                                                                    |
| Контактные данные довереннного лица                                                                                                    |                                                                                                    |
| Тип родства                                                                                                    |                                                                                                    |
| Согласие на размещение информации в "столе справок" 🔽                                                                                                    |                                                                                                    |
|                                                                                                    |                                                                                                    |
|                                                                                                    |                                                                                                    |

На вкладке «Диагнозы» проставляется диагноз при поступлении в отделение. Данный диагноз вносится либо из направления, либо из диагноза врача приёмного отделения (для этого нажать кнопку «Установить в Диагноз при поступлении» в соответствующих позициях).

| Госпитализация Диагнозы Вложенны   | ие ИБ   Переводные истории болезни   Сопровождающие                   |
|------------------------------------|-----------------------------------------------------------------------|
| Диагноз направительного учреждения | J06.8 Установить в "Диагноз при поступлении"                          |
|                                    | Другие острые инфекции верхних дыхат. путей множественной локализации |
| Диагноз врача приемного отделения  | J06.8 Установить в "Диагноз при поступлении"                          |
|                                    | Другие острые инфекции верхних дыхат. путей множественной локализации |
| Диагноз при поступлении            |                                                                       |
|                                    |                                                                       |
|                                    |                                                                       |

Во вкладке «Сопровождающие» внести информацию при необходимости по сопровождающим пациента лицам.

| Сопровождающи  | й (новый)     | -     |             |       |     |           |
|----------------|---------------|-------|-------------|-------|-----|-----------|
| Дата с         | 07.08.2014    | 🚽 Дат | апо         |       | -   | Заполнить |
| Фамилия        |               |       |             |       |     |           |
| Имя            |               |       |             |       |     |           |
| Отчество       |               |       |             |       |     |           |
| Пол:           |               | •     | Вид родства |       |     | •         |
| Дата рождения  |               | •     | Телефон     |       |     |           |
| Удостоверение  | личности      |       |             |       |     |           |
| Документ       |               | •     | [           | Серия |     |           |
|                |               |       |             | Номер |     |           |
| Выдан          | -             |       |             |       |     |           |
| Место работы:  | [             |       |             |       |     |           |
|                | ·             |       |             | _     |     |           |
| Дата последней | флюорографии: |       |             | •     |     |           |
| Rw-дата        |               | •     | Rw-фактор   |       |     | •         |
|                |               |       |             |       | 01- |           |
|                |               |       |             |       | ОК  | Отмена    |

В случае если данные были введены ранее в электронную карту пациента, можно воспользоваться кнопкой «Заполнить», для автоматического проставления данных.

# Получение номера истории болезни и печать первичной документации

Существует возможность печати первичной медицинской документации. Выбрать галочками нужные документы и нажать печать документов.

| Случай госпитализации (новый)                                                           |                                       |
|-----------------------------------------------------------------------------------------|---------------------------------------|
| Сведения о пациенте<br>Пациент:<br>Дата рождения: Пол: женский<br>Номер истории болезни | й Возраст:                            |
| Дата обращения 07.08.2014 <u>Время</u><br>Ответственный врач                            | 12:17 <b>▼ № ИБ</b>                   |
| Приемный покой Печать первичной медицинской докум                                       | иентации Учет перемещений пациента    |
| □ Форма №003у (листы 1,2-7,8)                                                           | Предгоспитальный осмотр в приемном п  |
| □ Форма №003у (листы 1,2-7,8) А4                                                        | 🗌 Информированное добровольное соглас |
| П печать листов назначения                                                              | Первичный осмотр врача в приемном по  |
| Медицинская карта прерывания беременности А4                                            | Медицинская карта прерывания береме   |
| П Анкета<br>— Отделение Терапевтическое отделение                                       | Пист регистрации переливания трансфуз |
|                                                                                         | Ок Отмена                             |

При печати истории болезни (отмечаем галочками «Печать листов 1,2-7,8» и «Печать листов 3,4-5,6») система предлагает ввести номер истории болезни, нажать на кнопку «Получить очередной номер» и номер присваивается автоматически.

Можно ввести номер истории болезни вручную (не рекомендуется!!!)

| Данные по госпитализации (новый) 📃 🗖 🛃 |                             |       |        |  |  |  |  |
|----------------------------------------|-----------------------------|-------|--------|--|--|--|--|
| Номер ИБ:                              | Получить очередной номер -> | 23490 |        |  |  |  |  |
|                                        | Ok                          |       | Отмена |  |  |  |  |

Также для печати документации могут быть использованы прикреплённые отчётные формы, вызывающиеся двойным нажатием левого Ctrl на клавиатуре, после чего выбрать нужный документ.

| Случай госпитализации (нов                                                                                                    | ый)                                                                                                    |
|----------------------------------------------------------------------------------------------------|----------------------------------------------------------------------------------------------------|
| Все шаблоны<br>Новый шаблон                                                                                                    | лани особствани<br>Пол: женский Возраст 27                                                                                                    |
| Отчет 🕨                                                                                                    | Форма №003у (листы 1,2-7,8)                                                                                                    |
|                                                                                                    | Форма №003у (листы 1,2-7,8) А4                                                                                                    |
| <b>Дата обращения</b> 07.                                                                                                    | печать листов назначения                                                                                                    |
| Ответственный врач 🖣                                                                                                    | Медицинская карта прерывания беременности А4                                                                                                    |
| Приемный покой Печать по<br>Форма №003у (листы 1,<br>Форма №003у (листы 1,<br>печать листов назначен<br>Медицинская карта пре<br>Анкета<br>Отделение Терапевтическ | Анкета<br>Печать дубликата титульного листа<br>Температурный лист<br>Титульный лист история родов<br>Согласие на обработку персональных данных<br>Предгоспитальный осмотр в приемном покое<br>Информированное добровольное согласие на мед вмешательство<br>Первичный осмотр врача в приемном покое<br>Медицинская карта прерывания беременности АЗ<br>Лист регистрации переливания трансфузионных сред |
|                                                                                                    | Форма 06бу-02                                                                                                    |

Отказ от госпитализации

В случае если пациенту отказано в госпитализации, выбирать пункт «Отказ от госпитализации».

| Случай госпитализации (новый)                                                                                                 |
|----------------------------------------------------------------------------------------------------|
| Сведения о пациенте<br>Пациент:<br>Дата рождения: Пол: женский Возраст:<br>Номер истории болезни                              |
| Дата обращения 07.08.2014 <u>_</u> Время 12:41 <u>_</u> № ИБ<br>Ответственный врач                                            |
| Приемный покой Печать первичной медицинской документации Учет перемещений пациента<br>К Направление Отказ от госпитализации Х |
| Врачебный осмотр 🛷 Предгоспитальный осмотр 🗙                                                                                  |
| Х Данные по госпитализации Обследование на сифилис Х                                                                          |
| Учет посещений в приемном покое                                                                                               |
| Ок Отмена                                                                                                    |

Заполнить причина отказа (причину выбираем из предложенного списка), вид отказа, выбирается врач.

| пациент.          |                                              |
|-------------------|----------------------------------------------|
| Дата рождения     | а: Пол: женский Возраст:                     |
| Номер истории     | болезни                                      |
| Причина отказа    | ✓ Дата отказа 07.08.2014                     |
| Вид отказа        | Первичный отказ  Время отказа 12:41          |
| лпу               |                                              |
| Врач              |                                              |
| -Диагноз врача пр | иемного покоя                                |
| МКБ               | Z00.0 Установить в "Диагноз при поступлении" |
|                   | Общий медицинский осмотр                     |
| Дата              | 07.08.2014                                   |
| Врач              |                                              |
| Диагноз при пост  | уплении                                      |
| МКБ               |                                              |
|                   |                                              |
| Дата              |                                              |
| Врач              |                                              |

**Примечание**: после обработки какого-либо пункта госпитализации, информация об этом отображается визуально с помощью знака 🥙 .

| ×∟ | Направление 🎻            | Отказ от госпитализации |
|----|--------------------------|-------------------------|
| ×  | Врачебный осмотр         | Предгоспитальный осмотр |
| ×  | Данные по госпитализации | Обследование на сифилис |
| ×  | Служба родовспоможения   | )                       |
|    | Учет посещений           | в приемном покое        |

Кнопка 🔀 необходима для удаления информации по какому-либо пункту.

Учёт посещений в приёмном покое

| Сведения<br>Пациент:<br>Дата рож<br>Номер ис     | о пациенте<br>с<br>сдения:<br>стории бол | Пол:                                    | женский                | Возраст            |                                      |               |
|--------------------------------------------------|------------------------------------------|-----------------------------------------|------------------------|--------------------|--------------------------------------|---------------|
| <i>Дата обра</i><br><i>Ответстве</i><br>Приемный | щения<br>ниный врач<br>покой Пе          | 07.08.2014                              | Время 1 Инской докумен | 2:17 👤             | <b>№ ИБ</b><br>ремещений пациента    |               |
| ×                                                |                                          | Направление                             |                        | Отказ от           | госпитализации                       |               |
| ×                                                | Вр<br>Даннь                              | рачебный осмотр<br>не по госпитализации |                        | Предгос<br>Обследо | питальный осмотр<br>вание на сифилис | × (>><br>>> × |
|                                                  |                                          | Учет по                                 | сещений в прие         | мном покое         |                                      |               |
|                                                  |                                          |                                         |                        |                    |                                      |               |

В данный раздел автоматически переносится информация о посещении врачей в приёмном покое, введенная в разделе «Врачебный осмотр».

| Глучай госпитализации (нов                     | ый)      |                                                       |             |       | _   |    |
|------------------------------------------------|----------|-------------------------------------------------------|-------------|-------|-----|----|
| <ul> <li>Врачебные осмотры в приемн</li> </ul> | юм покое |                                                       |             |       |     |    |
| Специалист                                     | МКБ      | Диагноз                                               |             |       |     |    |
|                                                | H26.2    | Осложненная                                           | я катаракта |       |     |    |
|                                                | . E11.3  | Инсулиннезависимый сахарный диабет с поражениями глаз |             |       |     |    |
|                                                |          |                                                       |             |       |     |    |
|                                                |          |                                                       |             |       |     |    |
|                                                |          |                                                       |             |       |     |    |
|                                                |          |                                                       |             |       |     |    |
| •                                              |          |                                                       |             |       |     |    |
| Оплачиваемые посещения —                       |          |                                                       |             |       |     |    |
| Специалист                                     |          |                                                       | Код МКБ     | Исход |     |    |
|                                                |          |                                                       |             |       |     |    |
|                                                |          |                                                       |             |       |     |    |
|                                                |          |                                                       |             |       |     |    |
|                                                |          |                                                       |             |       |     |    |
|                                                |          |                                                       |             |       |     |    |
|                                                |          |                                                       |             |       |     |    |
|                                                |          |                                                       |             |       |     |    |
|                                                |          |                                                       |             |       |     |    |
|                                                |          |                                                       |             | 01    | 1 0 |    |
|                                                |          |                                                       |             | UK    |     | на |

Для того чтобы посещение было оплачено по поликлинике, необходимо на вкладке Врачебные посещения в приёмном покое выделить

нужную строку, нажать правую кнопку мыши и выбрать Засчитать за посещение

| врачеоные осмотры | ы в приемном | покое          |                      |                  |          |
|-------------------|--------------|----------------|----------------------|------------------|----------|
| Специалист        | МКБ          | Диагноз        |                      |                  |          |
|                   | H26.2        | Осложненная    | я катаракта          |                  |          |
|                   | E11 3        | Инсилиннеза    | висимый сахарный диа | абет с поражения | іми глаз |
|                   | Back         | итать за посеш | ение                 |                  |          |
|                   |              |                |                      |                  |          |
|                   |              |                |                      |                  |          |
|                   |              |                |                      |                  |          |
|                   |              |                |                      |                  |          |
| 1                 |              |                |                      |                  |          |
| Оплачиваемые посе | ещения       |                |                      |                  |          |
| Специалист        |              |                | Код МКБ              | Исход            |          |
|                   |              |                | H26.2                | H26.2            |          |
|                   |              |                |                      |                  | Ī        |
|                   |              |                |                      |                  |          |
|                   |              |                |                      |                  |          |
|                   |              |                |                      |                  |          |
|                   |              |                |                      |                  |          |
|                   |              |                |                      |                  |          |
|                   |              |                |                      |                  |          |
|                   |              |                |                      |                  |          |
|                   |              |                |                      | ΟĿ               | Отмона   |
|                   |              |                |                      | UK               | отмена   |

#### 3. Стол справок

Данный режим предназначен для получения информации о пациенте, который находится на стационарном лечении, а также позволяет вести учёт и выдачу пропусков.

Для входа в раздел «Стол справок» нажать на соответствующую кнопку на верхней панели главного меню.

| łастройки   | Окно     | Справка        |                  |
|-------------|----------|----------------|------------------|
| ызовов на у | часток 🕻 | 🔊 Стол справок | 🔕 Госпитализация |
|             |          |                |                  |
|             |          | Сто            | п справок        |

При выборе данного пункта меню высвечивается окно для поиска пациента. Поиск может быть произведен по фамилии пациента. Данные пациента будут найдены в этом разделе только в том случае, если при поступлении в стационар пациент дал согласие на размещение информации в «столе справок» (на форме «Данные по госпитализации» проставлена соответствующая галочка).

На вкладке «Стол справок» будут указаны ФИО, адрес пациента, отделение, № палаты, время возможного посещения. Для ввода нового пропуска нужно встать на пустое поле вкладки «История выданных пропусков» и нажать кнопку Insert.

| Поиск истории болезни                                                             |                            |                                                                            |                                                |
|-----------------------------------------------------------------------------------|----------------------------|----------------------------------------------------------------------------|------------------------------------------------|
| Поиск Пациент найден. История бо<br>ФИО<br>Адрес<br>Стол справок Информация о бол | лезни                      | 2                                                                          | 014 Седактировать                              |
| Отделение <b>Терапевти</b><br>Посещения разрешены<br>Время начала посещений       | ическое отд<br>Да<br>08:00 | <b>целение</b><br>Во время "тихого" часа посе<br>Время окончания посещении | Палата<br>ищения Запрещены <u>т</u><br>й 18:00 |
| Дата выда Однораз                                                                 | ФИО отве                   | тственного                                                                 | Количество сопровож                            |
|                                                                                   |                            | m                                                                          | <b>,</b>                                       |
|                                                                                   |                            |                                                                            | Ок Отмена                                      |

В данную форму вводится информация: дата выдачи пропуска, Ф.И.О. посетителя, место выдачи пропуска (стол справок, отделение, администрация ЛПУ), количество сопровождающих посетителя, если пропуск однодневный, то ставим галочку в соответствующем поле.

| История пропуско | в (новый)       |           |
|------------------|-----------------|-----------|
| Информация о пр  | опуске          |           |
| Дата выдачи      | •               |           |
| Ф.И.О.           |                 |           |
| Где выдан        | В столе справок | •         |
| Кол-во сопр.     | 1               |           |
|                  | Однодневный     |           |
|                  |                 | 01        |
|                  |                 | Ок Отмена |

Для пользователя с правами доступа администратора существует вкладка «Информация о больном» для просмотра данных обо всех перемещениях пациента, находящегося на стационарном лечении. По клавише «Данные ПП» можно посмотреть информацию о пациенте, введенную в приемном покое при поступлении на госпитализацию.

| Поиск истории болезни                                                                                            |
|----------------------------------------------------------------------------------------------------|
| Поиск         2014         ▼         Редактировать           Пациент найден. История болезни №               ФИО |
| Стол справок Информация о больном                                                                                |
| Текущее состояние истории болезни Открыта                                                                        |
| Данные ПП Данные ПГ Всего перемещений 0 из них имеют выписки 0                                                   |
| Перемещения пациента                                                                                             |
| Д.П. Д.В. Отделение Исход                                                                                        |
|                                                                                                    |
| "Последнее" отделение Терапевтическое отделение П. ??? С.П. 15                                                   |
| Сведения                                                                                                    |
| Ок Отмена                                                                                                    |